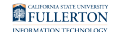

## Connecting Your LinkedIn Profile to LinkedIn Learning

This article covers how to connect your LinkedIn Profile to your LinkedIn Learning account if you did not do so when you first accessed LinkedIn Learning.

#### 1. Log in to LinkedIn Learning.

View instructions on accessing LinkedIn Learning.

### 2. Click on the Me menu and select Settings.

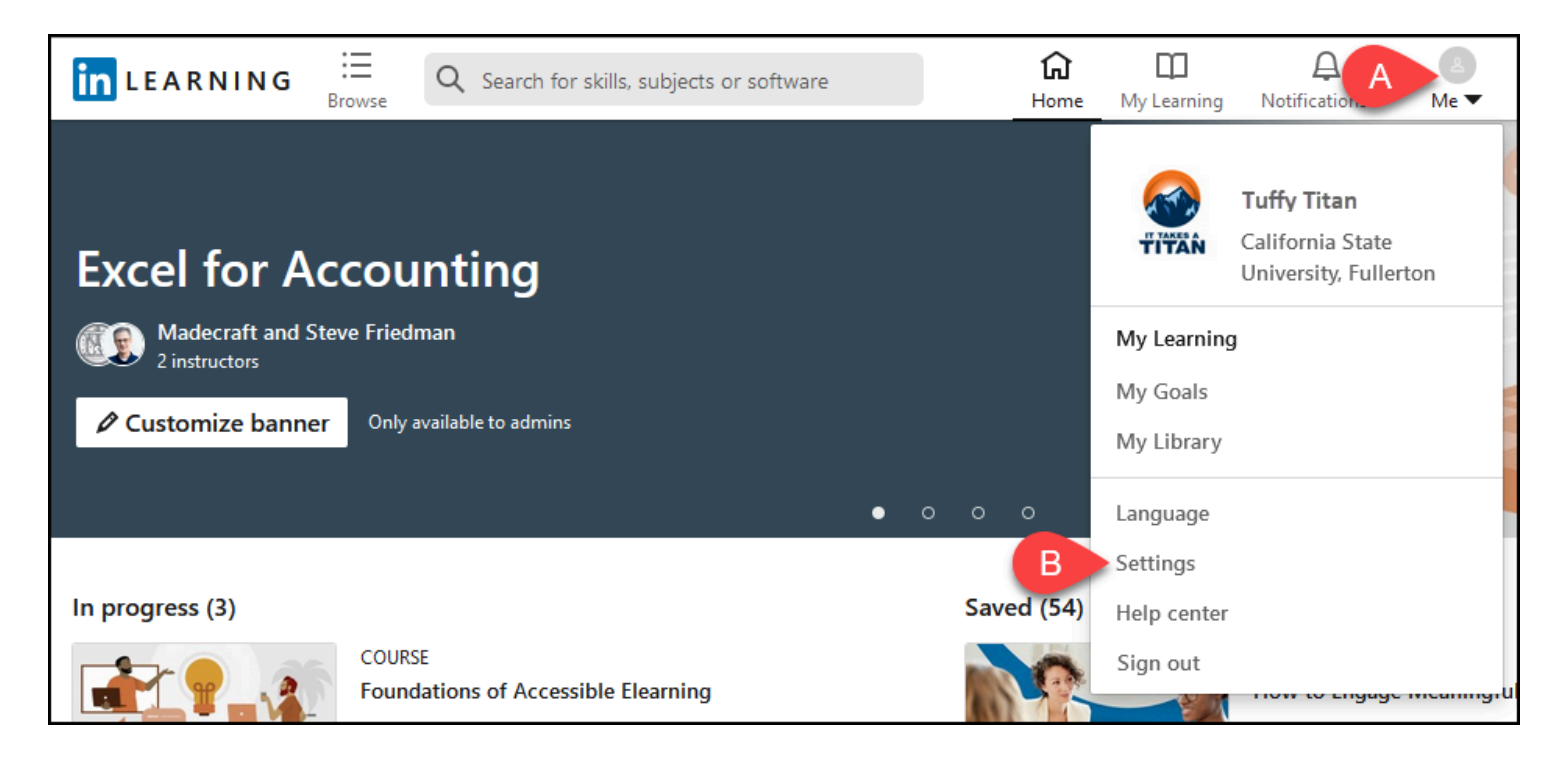

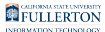

#### 3. Scroll down and click Connect my account under Connect your LinkedIn account to your LinkedIn Learning account provided by your organization.

Connect your LinkedIn account to your LinkedIn Learning account provided by your organization

When you connect your accounts, you can ask and answer questions, join groups of other learners, see what your connections are learning, and more

Connect my account

# 4. Enter the email address and password for your LinkedIn account. Then click Continue.

Son't remember your LinkedIn account password? Click **Forgot password**?

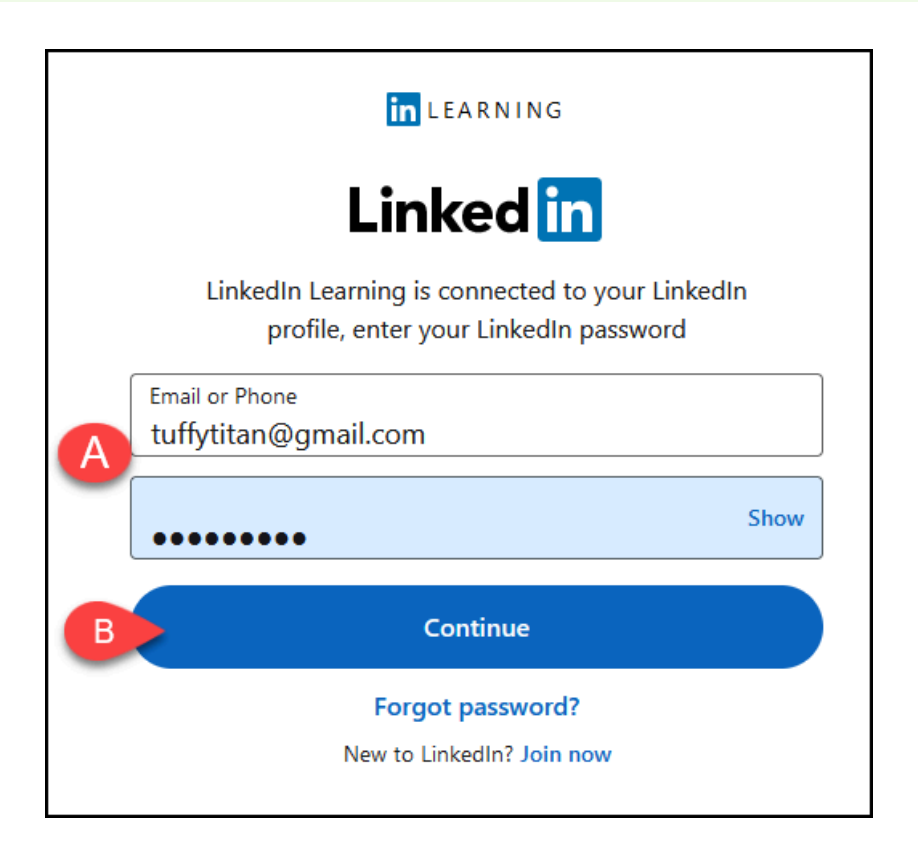

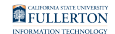

- A. Enter the email address and password you use for LinkedIn.
- B. Then click **Continue**.

### 5. Click Accept and continue as [Your Name].

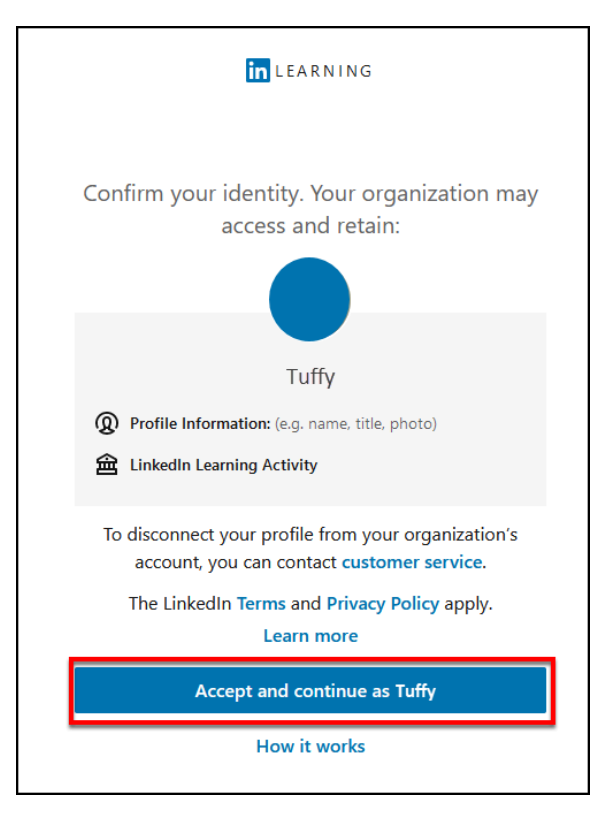

FULLERTON

# 6. You're done! You have now connected your CSUF LinkedIn Learning account to your LinkedIn profile.

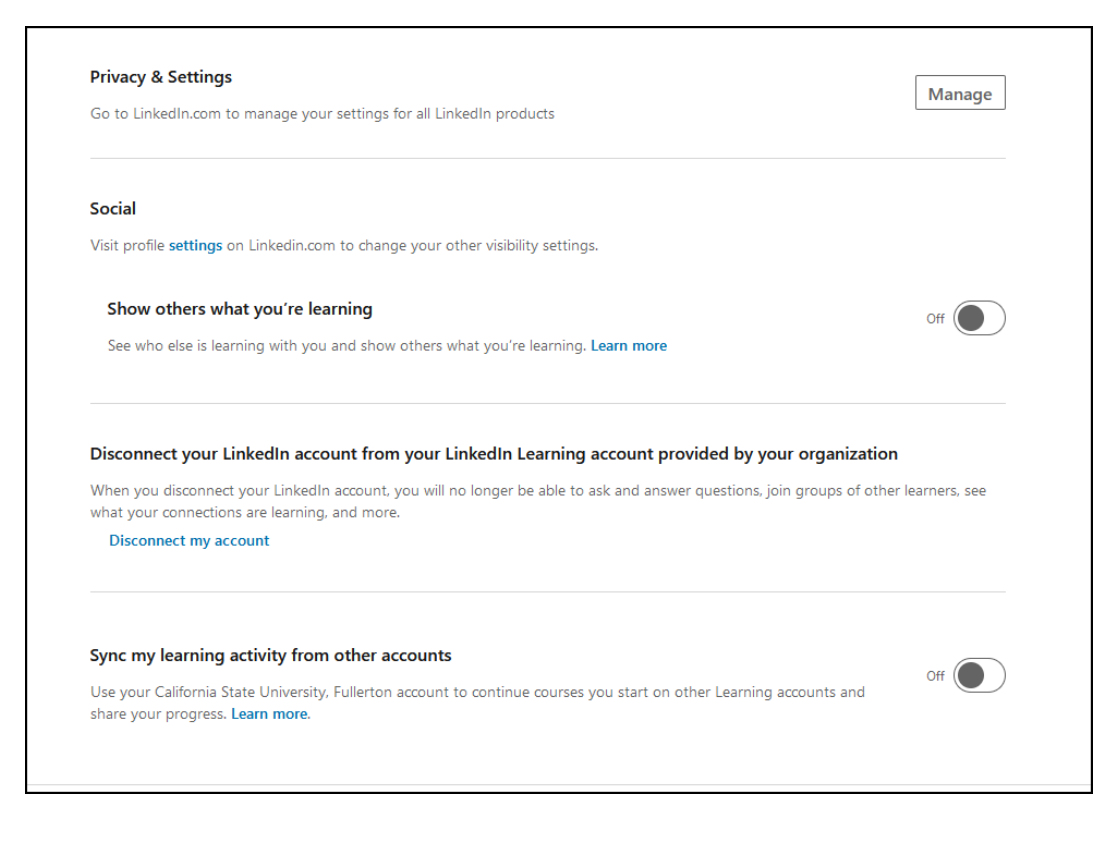

You can now adjust additional settings that have been added to your account such as privacy, social, and sync.

#### **Need More Help?**

#### For help with activating your LinkedIn Learning account

- Faculty/Staff contact the IT Help Desk at <u>helpdesk@fullerton.edu</u> or 657-278-7777.
- Students contact the Student IT Help Desk at <u>StudentITHelpDesk@fullerton.edu</u> or 657-278-8888.

#### For all other LinkedIn Learning questions and issues

Visit the LinkedIn Learning Help website.